## Guida registrazione di Meet

Realizzato da Daniela Di Rosa

- 1. Apri Meet e avvia o partecipa a una riunione.
- 2. Fai clic su 3 puntini > Registra riunione.

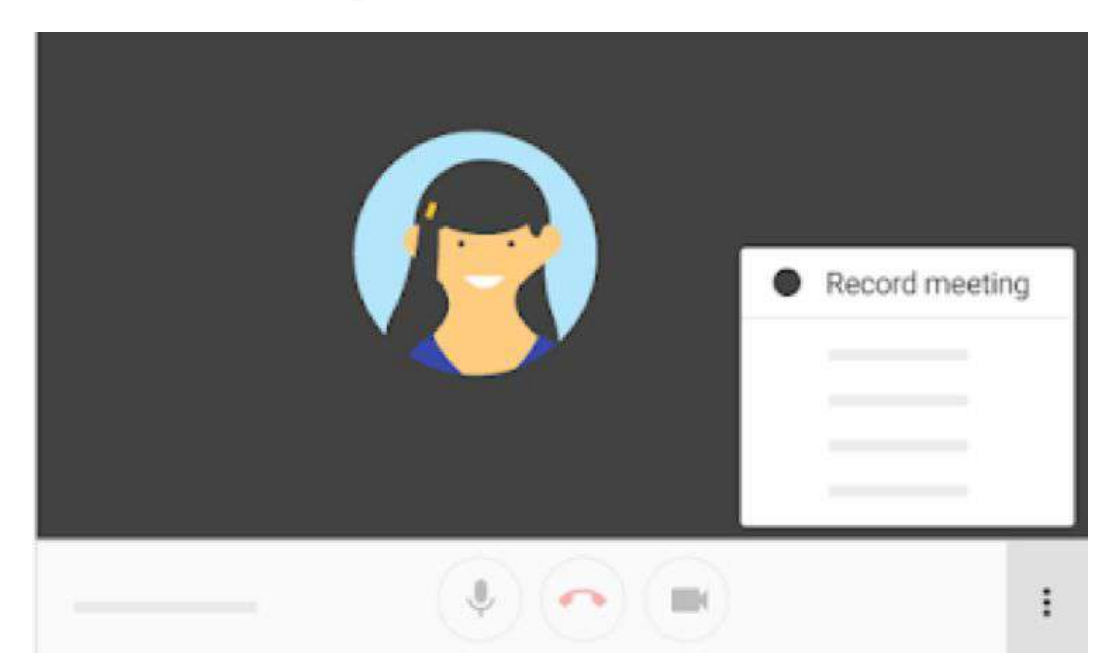

- 1. Attendi che la registrazione si avvii.
- 2. Quando vuoi finire la registrazione > Interrompi la registrazione.
- 3. Attendi che venga creato il file della registrazione e che venga salvato nella cartella Il mio drive > Meet Recordings dell'organizzatore della riunione. Inoltre, la persona che ha organizzato la riunione riceverà un'email che contiene un link alla registrazione.

## Riprodurre, condividere, scaricare o salvare una registrazione

Su Google Drive

- 1. Apri Drive e fai doppio clic su un file di registrazione per riprodurlo.
- 2. Seleziona un'opzione:
  - Per condividere una registrazione, seleziona il file e fai clic su Condividi . In alternativa, fai clic su Link 💬 e incolla il link nello stream della classe o in un'email.
  - Per scaricare una registrazione, seleziona il file e fai clic su Altro
  - Per aggiungere una registrazione a Il mio Drive, seleziona il file e fai clic su Aggiungi a Il mio Drive .

## Da un link contenuto in un'email

L'organizzatore della riunione e la persona che ha avviato la registrazione ricevono un'email che contiene un link alla registrazione.

- 1. Fai clic sul link nell'email.
- 2. Attendi che la registrazione venga aperta.
- 3. Seleziona un'opzione:
  - Per riprodurre la registrazione, fai clic su Riproduci .
  - Per condividere la registrazione, fai clic su Altro Condividi
    Inserisci i nomi o gli indirizzi email degli utenti e fai clic su Fine.
    Nota: puoi anche copiare e condividere un link.
  - Per scaricare il file, fai clic su Scarica
  - Per aggiungere la registrazione alla cartella corrente, fai clic su Aggiungi a Il mio Drive .